## Instalar Teams en su computadora (Windows)

El Colegio Montmorency pone a su disposición una versión gratuita de Teams para la educación. Este procedimiento le permite descargar Teams, instalarlo en su computadora, crear su cuenta y activar la autenticación multifactor (MFA)

- Descargar e instalar Teams
- Iniciar sesión en su cuenta
- Configurar su MFA (autenticación multifactor)
- Soporte técnico

### Descargar e instalar Teams

 Para descargar Teams, vaya a la dirección https://www.microsoft.com/fr-ca/microsoftteams/download-app y haga clic en Télécharger l'application de bureau (Descargar la aplicación de escritorio).

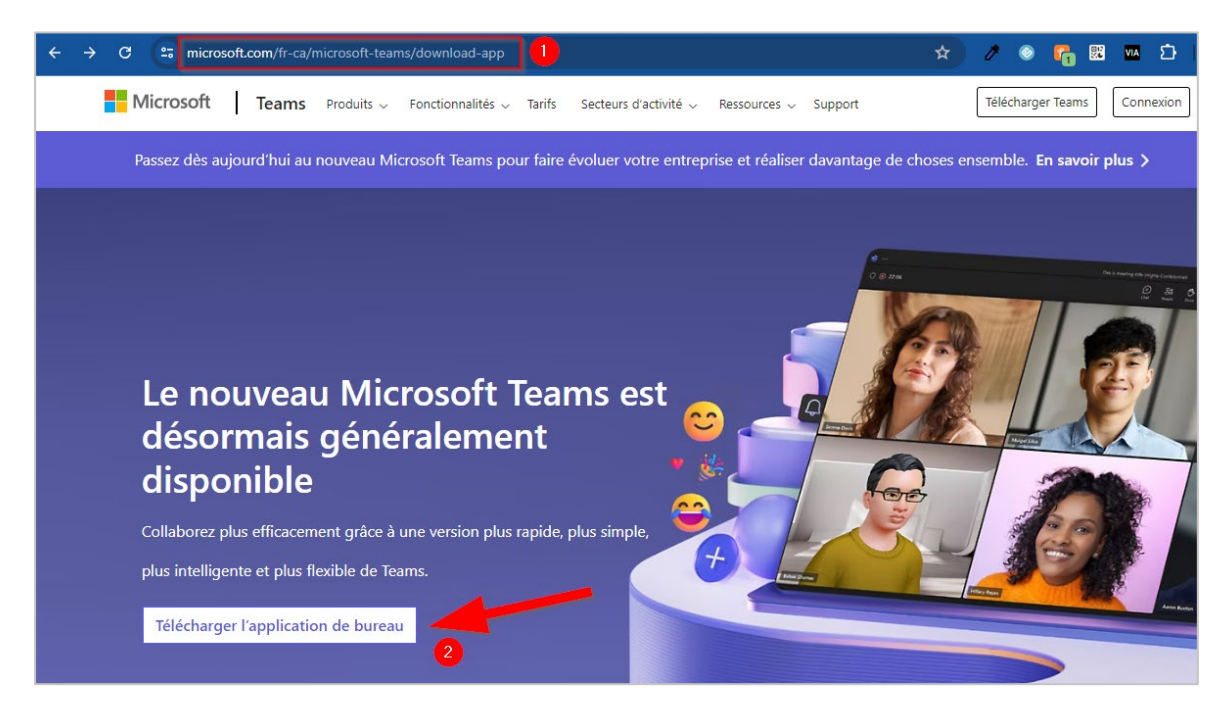

2. En la sección **Teams pour le travail ou l'école** (Teams para el trabajo o la escuela), seleccione la versión que corresponda a la versión de Windows de su computadora\*.

| Télécharger Microsoft Teams pour bureau<br>Windows                                                                                                    |                                                                                                    |  |  |  |  |
|----------------------------------------------------------------------------------------------------|----------------------------------------------------------------------------------------------------|--|--|--|--|
| Teams pour les particuliers<br>Organisez votre vie et vos communautés à l'aide<br>d'une seule application. Téléchargez l'application<br>Teams et ne manquez plus jamais un message ou<br>un appel. | Teams pour le travail ou l'école<br>Communiquez facilement avec vos clients et<br>collaborateurs. Téléchargez l'application Teams et<br>commencez à créer, partager et stocker des<br>fichiers en toute sécurité. |  |  |  |  |
| Télécharger Teams                                                                                                    | Télécharger la nouvelle application Teams 🗸<br>Téléchargez pour Windows (64 bits)                                                                                                    |  |  |  |  |
|                                                                                                    | Téléchargez pour Windows (32 bits)<br>Téléchargez pour ARM64                                                                                                    |  |  |  |  |

\* Para conocer su versión de Windows, proceda de la siguiente manera :

| Windows 10 et Windows 8.1                                                                                                    |
|----------------------------------------------------------------------------------------------------|
| 1. Cliquez sur le bouton <b>Démarrer</b> , puis sélectionnez <b>paramètres</b> - système - à propos de 🕛 .                                             |
| Ouvrir à propos des paramètres                                                                                                    |
| 2. Sur la droite, sous Spécifications de l'appareil, consultez Type de système.                                                                        |
| Windows 7                                                                                                    |
| <ol> <li>Cliquez sur le bouton démarrer          , cliquez avec le bouton droit sur ordinateur, puis sélectionnez     </li> <li>Propriétés.</li> </ol> |
| 2. Sous <b>Système</b> , consultez le type de système.                                                                                                 |
|                                                                                                    |

Para la traducción, consultar : ¿Qué versión del sistema operativo Windows tengo? -Soporte técnico de Microsoft

3. Enregistrer (Guarde) el archivo de instalación en el escritorio de su computadora.

| 🕑 Enregistrer sous                                                    |                 |                               |                  | ×                   |
|-----------------------------------------------------------------------|-----------------|-------------------------------|------------------|---------------------|
| $\left( \leftarrow \rightarrow  \checkmark  \uparrow  \left[ \right]$ | 🔄 > Ce PC > Bur | eau 🗸                         | C P Recherch     | er dans : Bureau    |
| Organiser 🔻 Nouv                                                      | veau dossier    |                               |                  | ≣ • 🚷               |
| > 👪 Dropbox                                                           |                 | Nom                           | Modifié le       | Туре                |
| , Chopber                                                             |                 | ڬ analog panan dagan saitu su | 2023-01-08 12:00 | Dossier de fichiers |
| > 🌰 OneDrive - Collè                                                  | ge Montmorency  | 🔁 Detection (2011)            | 2024-04-20 14:20 | Dossier de fichiers |
| > 💻 Ce PC                                                             |                 | 늘 Miljani                     | 2024-05-08 21:04 | Dossier de fichiers |
| > 🛬 Réseau                                                            |                 |                               |                  | _                   |
| Nom du fichier : M                                                    | 1STeams-x64     |                               |                  | ~                   |
| Type: Fi                                                              | chier MSIX      |                               |                  | ~                   |
| <ul> <li>Masquer les dossiers</li> </ul>                              |                 |                               | Enregistrer      | Annuler             |

 En su escritorio, busque el icono MSTeams-x64 (MSTeams-x64) o MSTeams-x32 (MSTeams-x32) y haga clic en él.

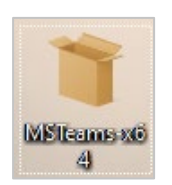

5. Haga clic en Installer Teams (Instalar Teams).

| Microsoft Teams |                                                                                               | _ | × |
|-----------------|-----------------------------------------------------------------------------------------------|---|---|
|                 | Éditeur : Microsoft Corporation                                                               |   |   |
|                 | Installer Teams           Installer Teams           Installer Teams           Installer Teams |   |   |
| (i)             | En savoir plus                                                                                |   |   |

 Una vez completada la instalación, Teams se agregará a su barra de tareas. Haga clic con el botón derecho del ratón en el icono de Teams y seleccione Épingler à la barre des tâches (Anclar a la barra de tareas).

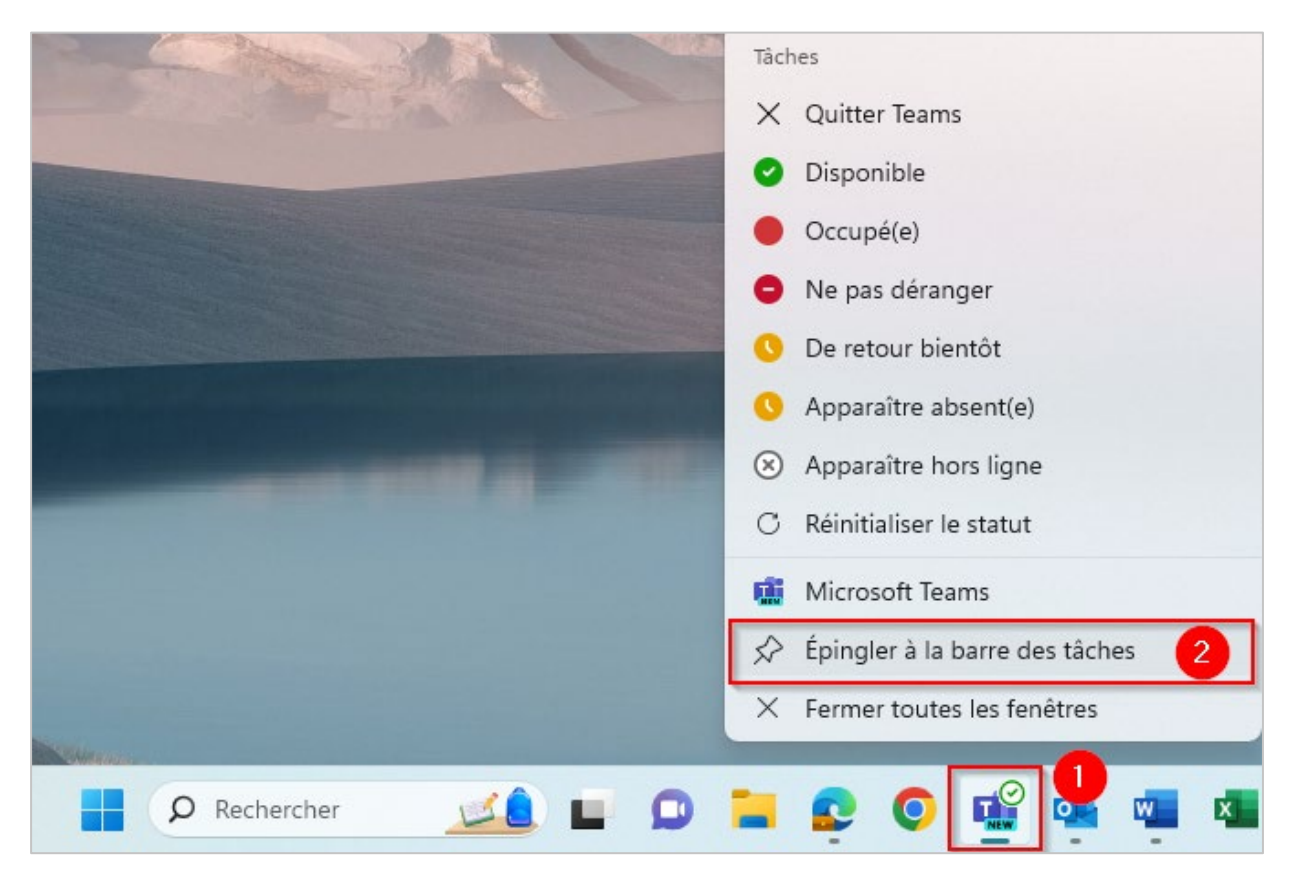

### Iniciar sesión en su cuenta

Cuando se abra, una ventana le dará la bienvenida a Teams e invitará a iniciar sesión en su cuenta. Necesitará su dirección de correo electrónico del Colegio Montmorency y la contraseña que se creó para usted. Esta información se le envió por correo electrónico después de la creación de su cuenta.

#### a. Usuario

Su nombre de usuario es su dirección de correo electrónico compuesta por un código de 7 dígitos y el dominio del Colegio. Por ejemplo: <u>2412345@cmontmorency.qc.ca</u>

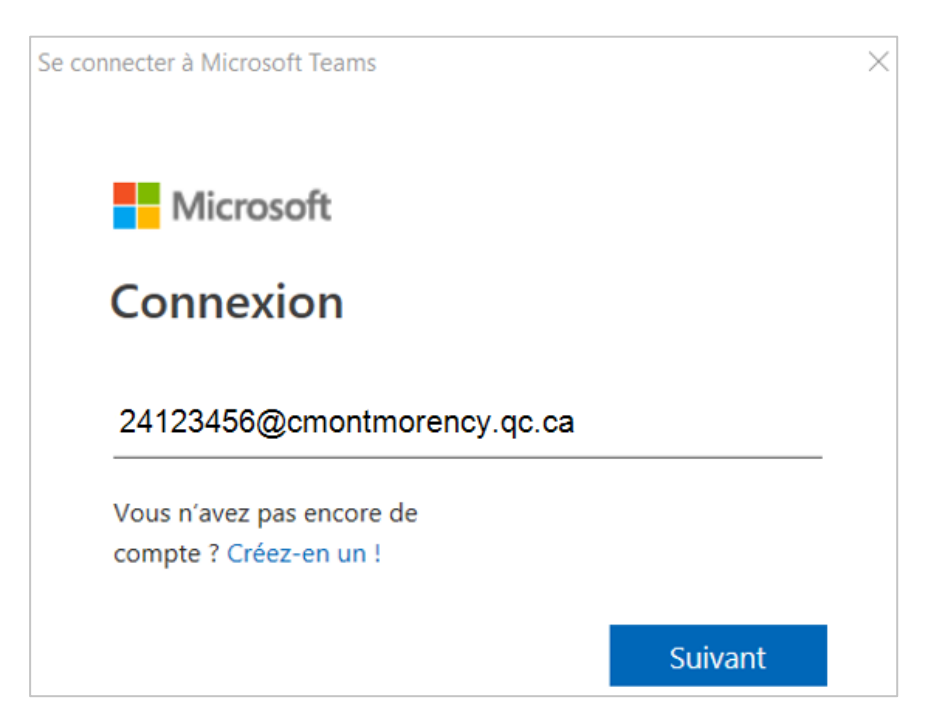

#### b. Contraseña

Su contraseña es un código creado por el Colegio compuesto por letras y números.

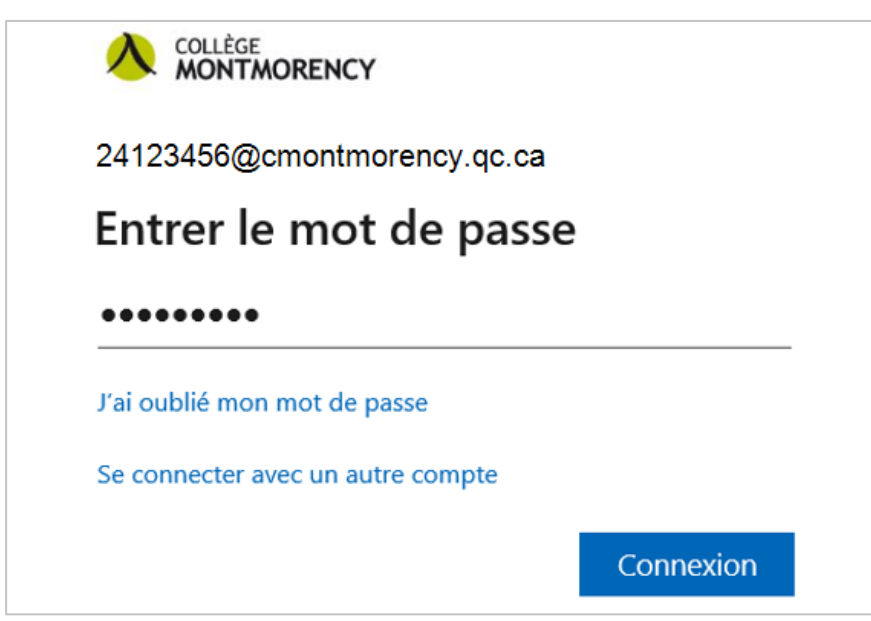

# Configurar su MFA (autenticación multifactor)

 Una vez establecida la conexión, se le pedirá que configure su autenticación multifactor (MFA). Haga clic en Je veux configurer une autre méthode (Quiero configurar otro método).

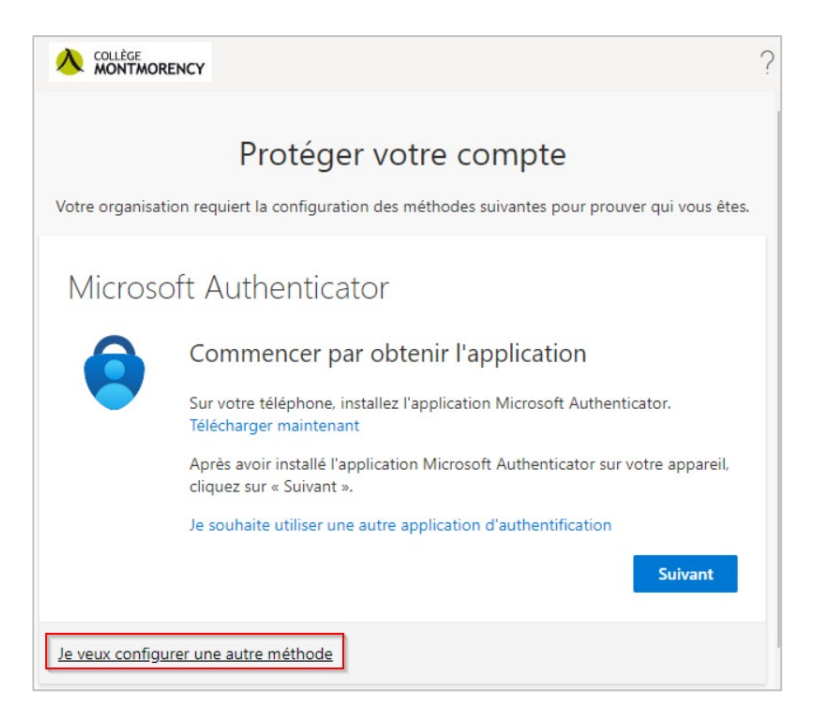

2. En el menú desplegable, seleccione Téléphone (Teléfono).

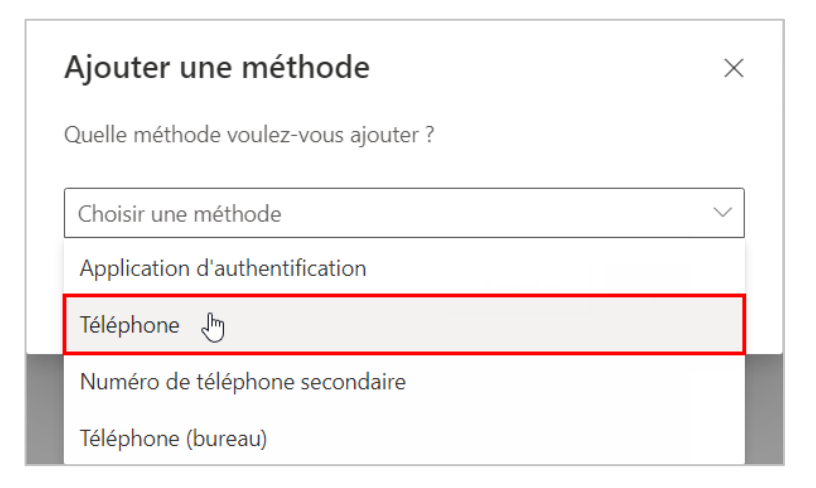

 Seleccione Canada (+1), ingrese su número de teléfono móvil y luego haga clic en el botón Suivant (Siguiente).

| Téléphone                                                                                                    | $\times$ |  |  |
|----------------------------------------------------------------------------------------------------|----------|--|--|
| Vous pouvez prouver qui vous êtes en répondant à un appel sur votre<br>téléphone ou en envoyant un code par SMS à votre téléphone.                                                                                                    |          |  |  |
| Quel numéro de téléphone voulez-vous utiliser ?                                                                                                    |          |  |  |
| Canada (+1) 🗸                                                                                                    |          |  |  |
| <ul> <li>M'envoyer un code par SMS</li> <li>Appelez-moi</li> <li>Des frais relatifs aux messages et aux données peuvent s'appliquer.Si vous choisissez Suivant, cela signifie que vous acceptezConditions d'utilisation du service et Déclaration sur la confidentialité et les cookies.</li> <li>Annuler Suivant</li> </ul> |          |  |  |

4. En su teléfono móvil, recibirá un mensaje de texto con un código de 6 dígitos como en el ejemplo a continuación:

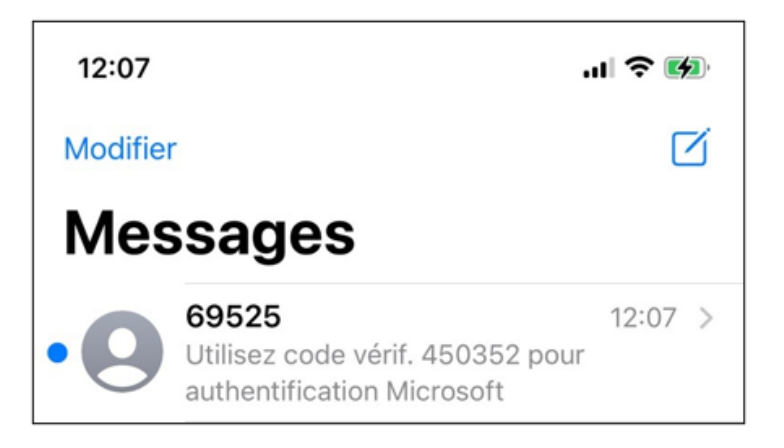

5. Introduzca los 6 dígitos en su ordenador para completar la configuración.

### Soporte técnico

¿Tienes un problema? Escríbenos a <u>ecran@cmontmorency.qc.ca</u> o ven a vernos al Colegio Montmorency (475, boulevard de l'Avenir, Laval) en la sala A-1960.

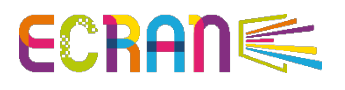